## Покрокова інструкція з передавання до наукової бібліотеки ХНУРЕ пояснювальних записок та інших матеріалів до кваліфікаційних робіт (КвР) магістрів/бакалаврів в електронному вигляді (через Google-диск)

## Крок 1

Зайти на Google-диск у домені nure.ua та створити папку з назвою своєї кафедри. Якщо така папка у кафедри вже існує переходити одразу до кроку 2.

| 스 Диск                            | <b>Q</b> Пошук на Диску | 🛆 Диск            | Q Шукати на Диск |
|-----------------------------------|-------------------------|-------------------|------------------|
| + Створити                        | Мій диск 👻              | Створити          | Мій диск 👻       |
| 🕑 Важливі                         |                         | 🕑 Важливі         | Назва 🔨          |
| Мій диск                          |                         | ▶ ▲ Мій диск      | ст               |
| <ul> <li>Спільні диски</li> </ul> |                         | ▶ ▲ Спільні диски |                  |

Назвою папки має бути набрана кирилицею абревіатура назви кафедри Наприклад: кафедра Системотехніки — CT

# Крок 2

Згідно з Розпорядженням від 10.05.2022 р. № 31Р "Про порядок захисту кваліфікаційних робіт під час правового режиму воєнного стану" у папку кафедри з КвР скласти:

1) Витяг з протоколу засідання кафедри з переліком КвР (Додаток А).

**Примітка.** Для бакалаврських КвР позначка дозволу автора у Додатку А не проставляється.

2) Папки з КвР магістрів/бакалаврів

| <b>(</b>     | ļиск             | Q     | Шукати на Диску                   |
|--------------|------------------|-------|-----------------------------------|
| ( <b>+</b> c | творити          | Мій д | диск > CT -                       |
| Ø B          | ажливі           | Назва | <b>↑</b>                          |
| ▶ <b>△</b> № | 1ій диск         |       | 2022_М_СТ_ІТПм-20-1_Данюк_С_П     |
| ) <u> </u>   | пільні диски     |       | 2022_M_CT_ITПм-20-1_Майборода_M_B |
|              |                  |       | 2022_M_CT_ITПм-20-1_Тененко_I_A   |
| 9) B         | ідкриті для мене | POF   | Витяг_з_переліком_КвР.pdf         |

Найменування складаються таким чином: Рік-Рівень освіти-Кафедра-Група-Автор, де:

- Рік це рік захисту КвР;
- Рівень освіти: позначення буквою М –
- магістерська КвР; буквою Б бакалаврська КвР
  - Група шифр академічної групи

• Автор – Прізвище та ініціали автора КвР кирилицею

Наприклад:

2022\_М\_СТ\_ІТПм-20-1\_Тененко

2022\_Б\_СТ\_ІТП-18-1\_Незарук\_Д\_Ю

Якщо кафедра випускає і бакалаврів, і магістрів, створити окремі папки для КвР магістрів та КвР бакалаврів.

## Крок З

Всередині папки з КвР магістрів/бакалаврів розмістити файли:

1) Пояснювальну записку до КвР, назва у якої така ж, що і назва папки плюс тип файлу (розширення у форматі.pdf).

Наприклад: 2022\_M\_CT\_ITПм-20-1\_Тененко\_I\_A.pdf 2022\_M\_CT\_ITПм-20-1\_Тененко\_I\_A\_Додатки.pdf 2022\_Б\_CT\_ITП-18-1\_Незарук\_Д\_Ю.pdf 2022\_Б\_CT\_ITП-18-1\_Незарук\_Д\_Ю Додатки.pdf

#### Примітка.

Потрібно, щоб електронні ПЗ до КвР закінчувалися Списком джерел посилань. Якщо КвР містять додатки, то надаються двома файлами: перший файл закінчується Списком, другий містить Додатки. Це розділення важливе для підвищення рейтингу ХНУРЕ у Webometrics. Найбільшу вагу в рейтингу займають показники цитованості ЗВО в мережі Інтернет та в БД Scopus, які підраховуються шляхом автоматизованого аналізу змісту списків пристатейної бібліографії.

2) інші документи до КвР, які кафедри бажають розміщувати та зберігати на цьому Google-диску, найменувати таким чином: Назва документа-Тип файлу. Приклад – див. на малюнку.

| 4   | Диск              | <b>Q</b> Шукати на Диску                          |
|-----|-------------------|---------------------------------------------------|
| (+  | Створити          | Мій диск > CT > 2022_M_CT_ITПм-20-1_Тененко_L_A - |
| Ø   | Важливі           | Назва 🔨                                           |
| ►   | Мій диск          | 2022_M_CT_ITПм-20-1_Tененко_I_A_Додатки.pdf       |
| ▶ ₩ | Спільні диски     | 2022_M_CT_ITПм-20-1_Тененко_I_A.pdf               |
|     |                   | 🕶 Відгук.pdf                                      |
| ස   | Відкриті для мене | 🕶 Заява_ щодо_ElAr.pdf                            |
| U   | Останні           | 🕫 Протокол_EK.pdf                                 |
| ☆   | Із зірочкою       | Результат_перевірки_Unicheck.pdf                  |
| Ū   | Кошик             | ее Рецензії.pdf                                   |

Кафедра на свій розсуд може додавати на Google-диск будь-які інші матеріали.

Інші матеріали можна скласти кожний окремо (як на малюнку) або усі оформити єдиним файлом в Додатках.

## Примітка.

Згідно з розпорядженням від 10.05.2022 р. №32Р «Про проведення освітнього експерименту» кафедрою ПІ бібліотеці надаються файли КвР з електронним цифровим підписом:

Приклад наповнення папки:

- Витяг з протоколу засідання кафедри з переліком КвР (Додаток А)

- 2022\_М\_ПІ\_ІПЗм-20-3\_Дацюк\_М.\_Є.pdf - записка без підписів (оригінал);

- 2022\_М\_ПІ\_ІПЗм-20-3\_ Дацюк\_М.\_Є.pdf.p7s.p7s - записка з 2 підписами (магістр та керівник);

- 2022\_M\_ПІ\_ПІЗм-20-3\_ Дацюк\_М.\_Є.pdf.signs.pdf - протокол перевірки наявності підписів (зроблено у сервісі Дія.підпис https://sign.diia.gov.ua/verify)

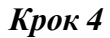

| ¢∳⇒       | Відкрити за допомогою | > |
|-----------|-----------------------|---|
| °0+       | Надати доступ         | 4 |
| GÐ        | Посилання для доступу |   |
| •         | Перемістити в         |   |
| ☆         | Позначити зірочкою    |   |
| O-        | Перейменувати         |   |
| $\odot$   | Змінити колір         | > |
| Q         | Шукати в "Biblioteka" |   |
| <b>()</b> | Показати деталі       |   |
| .4        | Завантажити           |   |
|           |                       |   |
|           | Вилучити              |   |

## Крок 5

| користувачам        | Отримати посилання для спільне | ого доступу Θ |
|---------------------|--------------------------------|---------------|
| Користувачі         |                                |               |
| 💄 diploma@nure.ua 🗙 | Іодайте інших користувачів     | <i>•</i> -    |
|                     |                                |               |
|                     |                                |               |
|                     |                                |               |
|                     |                                | •             |
|                     |                                | Сповістити 🗹  |

У списку, що випадає, поставити позначку на «Може редагувати й додавати»

## Крок б

У поле «Користувачі» ввести адресу електронної пошти: <u>diploma@nure.ua</u> Перевірити наявність відмітки у віконці «Сповістити» та натиснути кнопку «Надіслати». Тепер до цієї папки матимуть доступ відповідальні особи від кафедри та з бібліотеки.

## Крок 7

Після обробки файлів з пояснювальними записками до КвР бібліотекою надсилається лист-повідомлення про закінчення роботи з цією папкою.